World Environmental and Water Resources Congress 2023

Adaptive Planning and Design in an Age of Risk and Uncertainty

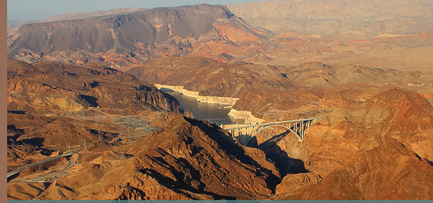

Proceedings of World Environmental and Water Resources Congress 2023 Henderson, Nevada May 21–25, 2023

Edited by ASCE Sajjad A

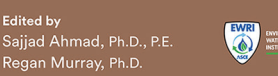

# **Claim Your E-Proceedings**

Activate Your Online Access to World Environmental & Water Resources Congress Conference Proceedings.

Eligible conference attendees can claim the 2023 EWRI Conference proceedings at any time.

Once claimed, you will always have access.

### Use token: EW23NV

#### Get Started! Follow instructions on reverse.

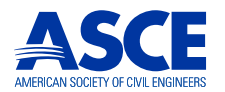

Detailed instructions and screenshots are also available at https://ascelibrary.org/EW2023-token If you have questions, please contact ASCE Customer Service by telephone 1-800-548-2723 (U.S. and Canada) or 1-703-295-6300 (other locations), or email ascelibrary@asce.org.

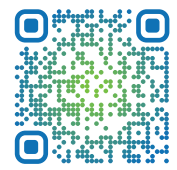

# STEP 1 LOGIN/REGISTER

- a) Visit https://ascelibrary.org/EW2023-token and click the Degin Icon in the top right. We suggest using Chrome for optimal viewing.
- b) ASCE now supports single sign-on. ASCE Members can sign in with their existing member login credentials. If you are not an ASCE member and have not previously logged into ASCE Library, you will be asked to register.
- c) You will receive a "Thank you for registering" notice. Please follow the instructions to create your profile.

## STEP 2 REDEEM TOKEN

- a) While logged in, click **(2)** and select **MY PROFILE**.
- b) Click Redeem Token (on mobile devices close Personal Settings caret "^" to view Redeem Token below).
- c) Enter token: EW23NV
- d) Click Submit. The table of contents for the first volume will show in your browser.
- e) **Congratulations!** You now have permanent access to the proceedings in the ASCE Library.
- f) Scroll down to get access to the full-text of any paper by clicking on its title.
- g) See Step 3 to access other volumes in the set.

### STEP 3 ACCESS PAPERS IN PROCEEDINGS

- a) While logged in, click (and select **MY PROFILE**.
- b) Select Subscriptions/Purchases on left.
- c) Click on the **BOOKS** tab to the right.
- d) You will see the one volume of the conference proceedings.
- e) Click on any volume to go to its table of contents page.
- f) Scroll down to get access to the full-text of any paper by clicking on its title.

**Download Option:** We highly recommend accessing individual papers per the instructions above. Users have the option to download the whole-book PDF of each volume, but due to large file sizes which can exceed 80MB, download times may vary significantly depending on connection speed and browser. If downloading the whole-book PDF is required, we do not suggest viewing the file in the browser. Instead, right-click on the PDF to save the file.

Detailed instructions and screenshots are also available at https://ascelibrary.org/EW2023-token If you have questions, please contact ASCE Customer Service by telephone 1-800-548-2723 (U.S. and Canada) or 1-703-295-6300 (other locations), or email ascelibrary@asce.org.

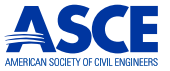